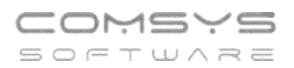

# Změny v programu Evidence Majetku

# <u>v roce 2024</u>

## Obsah

| Revize dlouhodobého majetku                     | 2                                                                                                    |
|-------------------------------------------------|----------------------------------------------------------------------------------------------------|
| Záložka Foto + dokumenty – PDF                  |                                                                                                    |
| Čárové kódy v programu Evidence majetku         | 11                                                                                                    |
| Tisk štítků s čárovými kódy                     | 11                                                                                                    |
| Použití čtečky čárových kódů v Evidenci majetku | 15                                                                                                    |
| Náhledy na PDF dokumenty                        | 15                                                                                                    |
| Revize drobného majetku                         | 16                                                                                                    |
| Časové odepisování dočasného majetku            | 16                                                                                                    |
| T                                               | Revize dlouhodobého majetku<br>Záložka Foto + dokumenty – PDF<br>Čárové kódy v programu Evidence majetku<br>isk štítků s čárovými kódy<br>Použití čtečky čárových kódů v Evidenci majetku<br>Náhledy na PDF dokumenty<br>Revize drobného majetku<br>Časové odepisování dočasného majetku |

## 1. Revize dlouhodobého majetku

Revize dlouhodobého majetku jsou důležité pro jeho správu a údržbu. Pravidelné revize pomáhají identifikovat potenciální problémy, zajišťují bezpečnost a dlouhou životnost majetku, a zároveň umožňují efektivní plánování jeho oprav a údržby. V rámci vylepšení programu Evidence majetku je nově možné zaznamenávat informace o revizích, včetně dat provedených revizí, přikládání revizních zpráv nebo fotek aktuálního stavu majetku, lhůt pro další revize a nutnosti provádění revize pro daný majetek.

| VZC                     | DR                             |                     |
|-------------------------|--------------------------------|---------------------|
|                         |                                |                     |
| majetku                 |                                |                     |
| Sériové číslo: EMW00000 |                                |                     |
| <u>D</u> louhodobý      | Zákazník VZOR                  | Záloha dat          |
| Drobný                  | Pracovní <u>o</u> bdobí 6/2024 | Načtení zálohy      |
| DIODITY                 |                                |                     |
| Čí <u>s</u> elníky      | Tereza Rousová                 | Nastavení parametrů |
|                         | Konec                          | Základní parametry  |
| Umístění / Adresy       |                                |                     |

V agendě Dlouhodobý majetek naleznete novou záložku Revize.

| 道 Dlouhodobý            | majete   | ≥k                  |               |                       |                       |                       |              |                |             |            |               | ×        |
|-------------------------|----------|---------------------|---------------|-----------------------|-----------------------|-----------------------|--------------|----------------|-------------|------------|---------------|----------|
| <u>S</u> eznam <u>K</u> | arta     | <u>P</u> říslušenst | ví <u>T</u> e | chnické zhodnocení    | Účetní <u>o</u> dpisy | <u>D</u> aňové odpisy | Revize       | <u>F</u> oto+E | Dokumenty   | Pohyby-    | <u>H</u> isto | rie      |
| č. 714                  |          | IČ 2230002          | !5            | Automobil sanitn      | i Renault 4P71856     | 3                     |              |                |             | Správce    |               |          |
| Druh                    | 2230     | DHM - Dop           | ravní pro     | středkv               |                       |                       | Historie rev | izí            |             | Upravit    | revize        | •        |
| Třída zařízení          | TRID     | A1                  | První tř      | ída                   | Poříze                | ení 31.08.2010        | datum reviz  | e Ihůta        | platí do    | Z          | 0             | ^        |
| Dodavatel               | KNO      | arspoisito          |               | K N car sho is        | Vyřaze                | ení                   | ▶ 01.01.2020 |                | 7 01.08.202 | 20 🗹       |               |          |
| Výrohce                 | DEN      | ALIL T. Erancia     | -             | RENALILIT Franc       | Převz                 | etí 31.08.2010        | 29.01.2020   |                | 7 01.02.202 | 21 🖂       | 4             |          |
| Vyrobce                 | KEN      | AULT, FIAIICIE      |               | KENAOEI, Hand         | 7                     | et 05.00.2010         | 15.08.2021   |                | 7 15.03.202 | 22         |               |          |
| Servisni org.           |          |                     |               |                       | Zprovozne             | 25.08.2010            | 01.03.2022   |                | 7 01.10.202 | 22 🗹       |               |          |
| Umístění                | DZS      |                     | DZS           |                       |                       |                       | 05.10.2022   |                | 7 05.05.202 | 23 🗹       |               |          |
| Kancelář                | 201      |                     | Doprav        | a                     |                       |                       | 02.05.2023   |                | 9 02.02.202 | 24 🗹       |               |          |
| Výrobní číslo           | VF1F     | LBMB6AV389          | 021           |                       |                       |                       | 02.06.2024   |                | 9 02.03.202 | 25 🗹       |               |          |
|                         |          |                     |               |                       |                       |                       |              |                |             |            |               |          |
| Revize                  | $\sim$   | Vyžaduje revi       | ze            |                       |                       |                       | -            |                |             |            |               |          |
| Datum reviz             | e 0      | 2.06.2024           |               |                       |                       |                       |              |                |             |            |               |          |
| Lhůta                   |          | 9 měsíců            |               | Kontakt na technika   |                       |                       | -            |                |             |            | -             |          |
| Platnost do             | 0        | 2.03.2025           |               | p. Vorálek, tel.: 724 | 355 788               | ^                     |              |                |             |            |               |          |
| Přiložena re            | evizní z | práva 🗸             |               |                       |                       |                       | _            |                |             |            |               |          |
| Odstranění              | závad    |                     |               |                       |                       | ~                     |              |                |             |            |               |          |
|                         |          | -                   |               | L                     |                       |                       |              |                |             |            |               |          |
|                         |          |                     |               |                       |                       |                       |              |                |             |            |               | <b>~</b> |
|                         |          | • •                 | ₽↓            |                       |                       | <b>*</b>              |              | Q              | R           | ekapitulac | e revi        | izí      |

Telefon 224 911 583 224 911 584

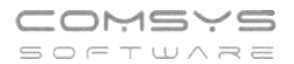

Záložka Revize je rozdělena na tři části - základní informace o daném dlouhodobém majetku, zadávání nové revize a historie revizí daného majetku.

Pro úpravy údajů použijte tlačítko (dole uprostřed), uložení provedených úprav tlačítko

### Základní informace

| 道 Dlouhodob    | ý majete      | ek                  |         |                      |                       |                       |   |                |                |            |        |                 | ×      |
|----------------|---------------|---------------------|---------|----------------------|-----------------------|-----------------------|---|----------------|----------------|------------|--------|-----------------|--------|
| <u>S</u> eznam | <u>K</u> arta | <u>P</u> říslušenst | ví      | Technické zhodnocení | Účetní <u>o</u> dpisy | <u>D</u> aňové odpisy | / | Revize         | <u>F</u> oto+D | okumenty   | Pohy   | by- <u>H</u> is | storie |
| č. 714         |               | IČ 2230002          | 5       | Automobil sanit      | ní Renault 4P71856    | i                     |   |                |                |            | Správo | e               |        |
| Dru            | h 2230        | DHM - Dop           | ravní p | rostředky            |                       |                       |   | Historie reviz | i              |            | Upra   | vit revi        | ize    |
| Třída zařízer  |               | A1                  | Prvni   | í třída              | Poříze                | ní 31.08.2010         |   | datum revize   | Ihůta          | platí do   | Z      | 0               | ^      |
| Dedevet        |               |                     |         | K N oor ono lo       | Vvřaze                | ní                    | • | 01.01.2020     |                | 7 01.08.20 | 20 🛛   |                 | -      |
| Douaval        |               | ai spo. s i.o.,     |         | K N Cal Spu. S       | 1)1020                |                       |   | 01.07.2020     |                | 7 01.02.20 | 21 占   |                 | -      |
| Výrobc         | e REN         | AULT, Francie       |         | RENAULT, Franc       | Převz                 | etí 31.08.2010        |   | 29.01.2021     |                | 7 29.08.20 | 21 🛛   |                 |        |
| Contionior     | . —           |                     |         | 1                    | Zarovozač             | at 25.09.2010         |   | 15.08.2021     |                | 7 15.03.20 | 22 🛛   |                 |        |
| Servishi org   | J             |                     |         |                      | Zprovozne             | 11 23.00.2010         |   | 01.03.2022     |                | 7 01.10.20 | 22 🛛   |                 |        |
| Umístěr        | ní DZS        |                     | DZS     |                      |                       |                       |   | 05.10.2022     |                | 7 05.05.20 | 23 🛛   |                 |        |
| Kancela        | ăř 201        |                     | Dop     | rava                 |                       |                       |   | 02.05.2023     |                | 9 02.02.20 | 24 🛛   |                 |        |
| Wrobní čísl    |               | DUDCAV200           |         |                      |                       |                       |   | 02.06.2024     |                | 9 02.03.20 | 25 🛛   |                 |        |
| vyrobin cisi   | VETE          | LEIMEGAV389         | J21     |                      |                       |                       |   |                |                |            |        |                 | 1      |

Část polí se základními informacemi je společná s poli na Kartě dlouhodobého majetku. Tato pole je možné upravovat na Kartě majetku i na záložce Revize (úprava se propíše do obou míst).

Nové údaje týkající se přímo revizí, které jsou pouze na záložce revize jsou Třída zařazení, Správce a Servisní organizace.

Třída zařazení – F1 na výběr z číselníku Třídy zařazení

| 🖸 Dlouhodob              | ý majet                     | ek                                |                         |                                       |                       |                            |                                       |                             |                                                      |                                           | x      |
|--------------------------|-----------------------------|-----------------------------------|-------------------------|---------------------------------------|-----------------------|----------------------------|---------------------------------------|-----------------------------|------------------------------------------------------|-------------------------------------------|--------|
| <u>S</u> eznam           | <u>K</u> arta               | <u>P</u> říslušenst               | ví <u>T</u> e           | chnické zhodnocení                    | Účetní <u>o</u> dpisy | <u>D</u> aňové odpis       | y Revize                              | Eoto+                       | Dokumenty                                            | Pohyby- <u>H</u> is                       | storie |
| č. 714                   |                             | IČ 2230002                        | 5                       | Automobil sanit                       | ni Renault 4P71       | 356                        |                                       |                             |                                                      | Správce                                   |        |
| Drul<br>Třída zařízen    | h 223<br>ní TRID            | DHM - Dop                         | ravní pros<br>První tří | středky<br>da                         | Poi                   | ízení 31.08.2010           | Historie re<br>datum rev              | e <b>vizí</b><br>/ize lhůta | platí do                                             | Upravit rev<br>Z O                        | ize    |
| Dodavate<br>Výrobce      | el KN o<br>e REN            | car spo. s r.o.,<br>AULT, Francie | ۲<br>۱                  | ( N car spo. s<br>RENAULT, Franc      | Vyř                   | azení<br>evzetí 31.08.2010 | ▶ 01.01.202<br>01.07.202<br>29.01.202 | 20<br>20<br>21              | 7 01.08.203<br>7 01.02.203<br>7 29.08.203            | 20 <u>V</u><br>21 <u>V</u><br>21 <u>V</u> |        |
| Servisní org<br>Umístěn  | g.<br>ní DZS                |                                   | DZS                     | Vyberte z číselníku R<br><u>Trida</u> | VZTRIDA               | Nazev                      | ^                                     | 1<br>2<br>2                 | 7 15.03.20<br>7 01.10.20<br>7 05.05.20<br>9 02.02.20 | 22 □ □<br>22 ☑ □<br>23 ☑ □<br>24 ☑ ☑      |        |
| Kancelá<br>Výrobní čísle | ar 201<br><sup>0</sup> VF1F | LBMB6AV389                        | Doprav<br>021           | TRIDA2                                | ruhá třída            |                            |                                       | 4                           | 9 02.03.20                                           |                                           | +      |
| Revize                   | in C                        | Vyžaduje revi                     | ze                      | √o <u>K</u> Osto                      | rno Q                 | ۵<br>۱                     | 1015                                  |                             |                                                      |                                           |        |
| Lhůta                    |                             | 9 měsíců                          |                         | Kontakt na technik:                   | a                     |                            |                                       |                             |                                                      |                                           |        |
| Piatnost d<br>Přiložena  | revizní z                   | práva 🗸                           |                         | p. Vorálek, tel.: 724                 | 4 355 788             | ^                          |                                       |                             |                                                      |                                           |        |
| Odstraněr                | ní závad                    |                                   |                         |                                       |                       | ~                          |                                       |                             |                                                      |                                           | -      |
|                          |                             |                                   | Å,                      |                                       | <b>N</b>              |                            |                                       | Ø                           | R                                                    | ekapitulace r                             | evizí  |

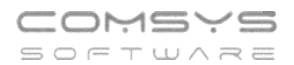

## Horní lištové menu Číselníky -> Třídy zařazení

| 🙆 EM        |           |                                                                                                    |                                                                                                    |                                                                         |        |   |                                                                           |                                     |       |     |       | - 0 |
|-------------|-----------|----------------------------------------------------------------------------------------------------|----------------------------------------------------------------------------------------------------|-------------------------------------------------------------------------|--------|---|---------------------------------------------------------------------------|-------------------------------------|-------|-----|-------|-----|
| Soubor Úpra | vy Zobraz | Služby Nápovés                                                                                                    | a Číselníky Tab                                                                                                    | ulka Majetek                                                            |        |   |                                                                           |                                     |       |     |       |     |
| Soubor Úpra | vy Zobraz | Služby Nápověd<br>C Disubodobý<br>Seznam K<br>č. 714<br>Druh<br>Třída zařízení<br>Dodavatel<br>Výrobce<br>Sexisaí ora. | Ceseliniky Table     Code     Druhy     Kanceláře     Pohyby maj     Pracovnící     Revize     Skupiny stře     Slovník     Souvatalnos     Systém     Tirlý zaklizen     Trypy příklád     Umistění / A     Zákaznící pr     Zemárkaní zemící pr     Zemích zemící pr     Zemích zemící pr     Zemích zemící pr     Zemích zemící pr     Zemích zemící pr     Zemích zemící pr     Zemích zemící pr     Zemích zemící pr     Zemích zemící pr     Zemích zemící pr     Zemích zemící pr     Zemích zemící pr     Zemích zemích zem | dka Majetek<br>etku<br>disek<br>ti<br>mých dokumentů<br>dresy<br>ogramu | e sani |   | <sup>6</sup> Tildy za/lceni<br>Tinda<br>ThriDA1<br>ThriDA2 Trida<br>Trida | První třída<br>Druhá třída<br>Název | Název |     |       |     |
|             |           | Umisténi<br>Kancelář                                                                                                   | DZS<br>201                                                                                                    | DZS<br>Doprava                                                          |        | > | AN                                                                        | 4 24                                | ) N D | 7 5 | k 🧛 🖶 | è 0 |

**Správce** – osoba pověřená správou daného dlouhodobého majetku. F1 na výběr z číselníku Pracovníci.

| 🖸 Dlouhodobý            | majete        | k                   |         |                              |       |                   |              |                       |               |          |         |      |     |                   |        |
|-------------------------|---------------|---------------------|---------|------------------------------|-------|-------------------|--------------|-----------------------|---------------|----------|---------|------|-----|-------------------|--------|
| <u>S</u> eznam <u>H</u> | <u>(</u> arta | <u>P</u> říslušenst | ví      | <u>T</u> echnické zhodnocení | Ú     | četní <u>o</u> dp | isy <u>I</u> | <u>D</u> aňové odpisy | Revize        | Eoto+D   | okume   | nty  | Po  | ohyby- <u>H</u> i | storie |
| č. 714                  |               | IČ 2230002          | 25      | Automobil sanitr             | ií Re | nault 4P7         | 71856        |                       |               |          |         |      | Spr | ávce F            | 1      |
| Druh                    | 2230          | DHM - Dop           | ravní p | rostředky                    |       |                   |              |                       | Historie rev  | vizí     |         |      | U   | pravit rev        | /ize   |
| Třída zařízení          |               |                     |         |                              |       | F                 | Pořízení     | 31.08.2010            | datum revi    | ze Ihůta | plati   | í do |     | Z O               | ^      |
| Dodavatel               | KNc           | ar spo. s r.o.,     |         | K N car spo. s               | v     | vberte z č        | íselníku     | PRAC                  |               |          | 7.114.1 |      | 21  |                   |        |
| Výrobce                 | REN/          | AULT, Francie       |         | RENAULT, Franc               |       | Kodp              | J            | me                    | Pri           | Т        | it      | ^    | 21  |                   |        |
| Servisní org.           |               |                     |         |                              |       | KOS               | Petr         | Kos                   |               |          |         |      | 22  |                   |        |
| Umístění                | DZS           |                     | DZS     |                              | -     | KRATO             | Jiřina       | Krato<br>Novál        | chvílová<br>k | Mgr.     |         | 1    | 23  |                   | -      |
| Kancelář                | 201           |                     | Dop     | rava                         | -     | INOVAR            | 5            | INUVA                 | N.            | ing.     |         |      | 24  | $\square$         |        |
| Výrobní číslo           | VF1F          | LBMB6AV389          | 021     |                              |       |                   |              |                       |               |          |         | ¥    | 25  |                   | -      |
|                         |               |                     |         | 1                            |       | √o <u>k</u>       | ⊕s           | orno Q                |               |          | 17      |      |     |                   |        |

Horní lištové menu Číselníky -> Pracovníci

| Semam Barta<br>2 274<br>Crush 22<br>Trida za/bari<br>Dodavatal Kirk<br>Vjrobce RE<br>Bervlani org | Perannik<br>Role<br>Supiny shdnak<br>Povrik<br>Severtabrash<br>Seletikk<br>System<br>Tidy zalizeni<br>Tudy zalizeni<br>Tudy zalizeni<br>Tudy zalizeni<br>Umettor / Adresy<br>Zakady<br>Zikaznic patoparmu<br>Zanak | mel | Kida<br>Kota<br>KRATO<br>NOVAR | Jméto<br>Pet<br>Jîna<br>Jîl | Plinosi<br>Koa<br>Kazochołoś<br>Novák | Titue<br>Mage<br>Titop | Tei<br>723080999<br>603555111<br>604555333 | Funkce<br>sprakce votovelno partiu<br>očemi<br>vržmi) budova A | 5fluduso<br>1<br>2<br>1 |
|---------------------------------------------------------------------------------------------------|----------------------------------------------------------------------------------------------------|-----|--------------------------------|-----------------------------|---------------------------------------|------------------------|--------------------------------------------|----------------------------------------------------------------|-------------------------|
| Unisténí D25                                                                                      | 025                                                                                                    |     | Kód                            | Jmino                       | Plijmoni                              | Titul                  | Tel                                        | Funkca                                                         | Siledisko               |

**Servisní organizace** – F1 na výběr z číselníku Adresy (samostatná agenda na hlavní obrazovce.)

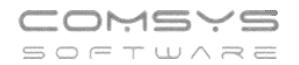

## Historie provedených revizí

Seznam revizí zaznamenaných u daného majetku.

| 道 Dlouhodobý            | majete   | ek                  |               |                       |                       |                       |          |             |                |             |         |                 | ×          |
|-------------------------|----------|---------------------|---------------|-----------------------|-----------------------|-----------------------|----------|-------------|----------------|-------------|---------|-----------------|------------|
| <u>S</u> eznam <u>K</u> | arta     | <u>P</u> říslušenst | ví <u>T</u> e | chnické zhodnocení    | Účetní <u>o</u> dpisy | <u>D</u> aňové odpisy | Reviz    | e           | <u>F</u> oto+D | okumenty    | Pohyt   | oy- <u>H</u> is | torie      |
| č. 714                  |          | IČ 2230002          | 5             | Automobil sanitn      | í Renault 4P71856     | ;                     |          |             |                |             | Správc  | e 🗌             |            |
| Druh                    | 2230     | DHM - Dop           | avní pros     | tředky                |                       |                       | Historie | revizi      |                |             | Uprav   | it reviz        | ze         |
| Třída zařízení          |          |                     |               |                       | Poříze                | ní 31.08.2010         | datum    | evize       | lhůta          | platí do    | Z       | 0               | ^          |
| Dodavatel               | KNO      |                     | k             | N car sno. s          | Vvřaze                | ní                    | ▶01.01.2 | 020         |                | 7 01.08.202 | 0 2     |                 |            |
| Dodavater               | DEN      |                     | ;             |                       | Převe                 | -# 21.09.2010         | 01.07.2  | 2020        |                | 7 01.02.202 | 1 1     |                 | -          |
| vyrobce                 | REN      | AULT, Francie       |               | ENAULT, Franc         | Prevzi                | ell 31.06.2010        | 15 08 2  | 021         |                | 7 15 03 202 | 2       | i H             | -          |
| Servisní org.           |          |                     |               |                       | Zprovozně             | ní 25.08.2010         | 01.03.2  | 022         |                | 7 01.10.202 | 2 🔽     |                 |            |
| Umístění                | DZS      |                     | DZS           |                       |                       |                       | 05.10.2  | 022         |                | 7 05.05.202 | 3 🔽     |                 |            |
| Kancelář                | 201      |                     | Doprava       | 1                     |                       |                       | 02.05.2  | 023         |                | 9 02.02.202 | 4 🗹     |                 |            |
| Výrobní číslo           | VF1F     | I BMB6AV3890        | 21            |                       |                       |                       | 02.06.2  | 2024        |                | 9 02.03.202 | 5 🗠     |                 |            |
|                         |          |                     |               |                       |                       |                       | -        |             |                |             |         |                 |            |
| Revize                  |          | Vvžaduie revi       | ze            |                       |                       |                       | _        |             |                |             |         |                 |            |
| Datum reviz             | ze 0     | 02.06.2024          |               |                       |                       |                       |          |             |                |             |         |                 |            |
| Lhůta                   | Ē        | 9 měsíců            |               | Kontakt na technika   |                       |                       | _        |             |                |             |         |                 |            |
| Platnost do             | 0        | 2.03.2025           |               | p. Vorálek, tel.: 724 | 355 788               | ^                     | _        |             |                |             |         |                 |            |
| Přiložena re            | evizní z | práva 🗸             |               |                       |                       |                       |          |             |                |             |         |                 |            |
| Odstranění              | závad    | $\checkmark$        |               |                       |                       | *                     | _        |             |                |             |         | _               |            |
|                         |          |                     |               |                       |                       |                       |          |             |                |             |         |                 | - <b>v</b> |
|                         |          | •                   | ₹↓            |                       | D 👼                   | <b>R</b>              |          | <b>&gt;</b> | Φ              | R           | kapitul | ace re          | vizí       |

Upravit revize

- otevře číselník revizí s filtrem nastaveným na vybranou kartu majetku, kde je možné opravovat údaje u starších revizí.

| <u></u> ¶¶    | levize        |            |        |            |                                           |   |
|---------------|---------------|------------|--------|------------|-------------------------------------------|---|
| <u>F</u> iltr | " 🗹 🗙 🖉 Maj   | jetek      |        | 714        |                                           |   |
| ÍΤ.           | Číslo majektu | Datum      | Lhůta  | Platí do   | Přiložena revizní zpráva Odstranění závad | 1 |
|               | 712           | 01.01.2020 | 2      | 01.03.2020 |                                           | I |
|               | 714           | 01.01.2020 | 7      | 01.08.2020 |                                           | L |
|               | 714           | 01.07.2020 | 7      | 01.02.2021 |                                           |   |
|               | 714           | 29.01.2021 | 7      | 29.08.2021 |                                           |   |
|               | 714           | 15.08.2021 | 7      | 15.03.2022 |                                           |   |
|               | 714           | 01.03.2022 | 7      | 01.10.2022 |                                           |   |
|               | 714           | 05.10.2022 | 7      | 05.05.2023 |                                           |   |
|               | 714           | 02.05.2023 | 9      | 02.02.2024 |                                           |   |
| _             | 714           | 02.06.2024 | 9      | 02.03.2025 |                                           |   |
| _             |               |            |        |            |                                           |   |
| _             |               |            |        |            |                                           |   |
| -             |               |            |        |            |                                           |   |
| _             |               |            |        |            |                                           |   |
|               |               |            |        |            |                                           |   |
|               |               |            |        |            |                                           |   |
| -             |               |            |        |            |                                           |   |
| -             |               |            |        |            |                                           |   |
| -             |               |            |        |            |                                           |   |
| Ľ             |               |            |        |            |                                           | 1 |
|               | islo majektu  | Datu       | m      | Lhuta      | Plati do 🛛 Přiložena revizní zpráva       |   |
|               | 714           | 02.0       | 5.2023 | 9 mé       | Isicu 02.02.2024 🗹 Odstranění závad       |   |
|               |               |            |        |            |                                           |   |
| ×             |               | ੈ.         |        |            |                                           |   |

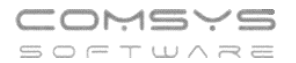

Tlačítko Rekapitulace revizí vpravo dole zobrazí formulář, ve kterém jsou zapsané počty majetků, které mají zadané revize a revize vyžadují, revize jsou platné/ propadlé nebo propadnou do 30 resp. 60 dní.

| R | Rekapitulace revizí       |       |   |
|---|---------------------------|-------|---|
|   | Hodnota                   | Pocet | ^ |
|   | Vyžadující revizi         | 3     |   |
|   | Platná revize             | 2     |   |
|   | Propadlá revize           | 1     |   |
|   | Propadlá revize do 30 dní |       |   |
|   | Propadlá revize do 90 dní | 1     |   |
|   |                           |       |   |
| L |                           |       | ~ |
|   | √o <u>K</u> (⊕Storno) Q   |       |   |

#### Zadání nové revize

224 911 584

http://www.comsys-sw.cz

V rámečku revize je zobrazena poslední zadaná revize a je možné ji upravovat. Při změně údaje "Datum revize" na datum, které ještě v historii revizí není, se zakládá nová revize.

| 道 Dlouhodobý majet           | ek                    |                       |                       |                |                |                        |                          |
|------------------------------|-----------------------|-----------------------|-----------------------|----------------|----------------|------------------------|--------------------------|
| <u>S</u> eznam <u>K</u> arta | <u>P</u> říslušenství | Technické zhodnocení  | Účetní <u>o</u> dpisy | Daňové odpisy  | Revize         | <u>F</u> oto+Dokumenty | Pohyby- <u>H</u> istorie |
| č 714                        | IČ 22300025           | Automobil sanit       | ní Ronault AD71956    |                |                |                        | Správce                  |
|                              | 10 22300023           | Automobil Salita      | in Kendult 4P7 1050   |                |                |                        |                          |
| Druh 223                     | 0 DHM - Dopravr       | ní prostředky         |                       |                | Historie reviz | ú                      | Upravit revize           |
| Třída zařízení               |                       |                       | Poříze                | ní 31.08.2010  | datum revize   | lhůta platí do         | Z O 🔨                    |
| Dodavatel K.N.               | C31 8 0 9 1 9         | K N car spo. s        | Vvřaze                | ní             | ▶01.01.2020    | 7 01.08.20             | 20 🔽 🗌                   |
| Dodavater                    | car spo. s i.o.,      | Kin car spo. s        |                       |                | 01.07.2020     | 7 01.02.20             |                          |
| Výrobce REN                  | IAULT, Francie        | RENAULT, Franc        | Prevze                | ati 31.08.2010 | 29.01.2021     | 7 29.08.20             |                          |
| Servisní org.                |                       |                       | Zprovozně             | ní 25.08.2010  | 01 03 2022     | 7 01 10 20             |                          |
| Umístění DZS                 | D                     | ZS                    |                       |                | 05.10.2022     | 7 05.05.20             | 23 🔽 🗌                   |
| Kancelář 201                 | D                     | oprava                |                       |                | 02.05.2023     | 9 02.02.20             | 24 🗹 🗹                   |
| Výrobní číslo VE4            |                       |                       |                       |                | 02.06.2024     | 9 02.03.20             | 25 🗹 🗹                   |
|                              | LDIVIDUAV309021       |                       |                       |                | _              |                        |                          |
|                              |                       |                       |                       |                | _              |                        |                          |
| Revize                       | Vyžaduje revize       |                       |                       |                | -              |                        |                          |
| Datum revize                 | 02.06.2024            |                       |                       |                |                |                        |                          |
| 1.644                        | 0                     |                       |                       |                |                |                        |                          |
| Lnuta                        | 9 mesicu              | Kontakt na technika   | а                     |                | _              |                        |                          |
| Platnost do (                | 02.03.2025            | p. Vorálek, tel.: 724 | 4 355 788             | ^              | _              |                        |                          |
| Přiložena revizní z          | zpráva 🖂              |                       |                       |                |                |                        |                          |
| Odstranění závad             |                       |                       |                       |                | -              |                        |                          |
| Oustrainerin Zavad           | × .                   |                       |                       | •              |                |                        |                          |
|                              |                       |                       |                       |                |                |                        |                          |
|                              |                       |                       |                       |                |                |                        |                          |
|                              |                       |                       | D 😅                   | <b>B</b>       |                | () F                   | tekapitulace revizí      |
|                              |                       |                       |                       |                |                |                        |                          |
|                              |                       |                       |                       |                |                |                        |                          |

Vyžaduje revize - zaškrtněte, pokud daný majetek vyžaduje pravidelné revize

|                        | zuski tricte, pokuć                        | a daily majet   | ek vyzadaje pravlačine revize |  |  |  |  |  |  |
|------------------------|--------------------------------------------|-----------------|-------------------------------|--|--|--|--|--|--|
| Datum revize           | 02.06.2024 - datum                         | n provedení r   | evize                         |  |  |  |  |  |  |
| Lhůta                  | 9 měsíců<br>- počet měsíců do další revize |                 |                               |  |  |  |  |  |  |
| Telefon<br>224 911 583 | E-mail<br>zdenek.krejci@comsys.cz          | IČO<br>13150529 | DIČ<br>CZ6209260915           |  |  |  |  |  |  |

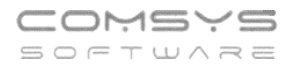

| Platnost do      | 02.03.2025 | 5            | <ul> <li>vypočítává se automaticky podle zadaného data revize a lhůty</li> </ul> |
|------------------|------------|--------------|----------------------------------------------------------------------------------|
| Přiložena revizn | í zpráva   | $\checkmark$ | - informace, zda byla přiložena revizní zpráva (záložka Foto +                   |
| dokument).       |            |              |                                                                                  |
| Odstranění záva  | ad         | $\checkmark$ | - zaškrtněte, pokud byly při dané revizi odstraňovány závady                     |

Kontakt na technika – umožňuje zapsat kontakt na servisního technika a další poznámky k revizi.

## Záložka Foto+Dokumenty

Záložka sloužící pro ukládání fotodokumentace majetku, kupní smlouvy, záručních listů, revizních zpráv atp.

Obrázek lze také do záložky přetáhnout př. z e-mailu

Klávesou F6 nebo tlačítkem se zobrazí výběr souborů. Vybere se př. fotka, která je uložená na disku a zařadí se do záložky. Může být zařazeno několik souborů.

Tlačítko et vře Microsoft Photo Editor, ve kterém se dají fotky zpracovávat.

Parametr: **Cesta pro ukládání obrázků z aplikace** (Horní lištové menu Služby -> Nastavení parametrů). Zapíše se cesta, kde budou uloženy obrázky z agendy Dlouhodobý - záložka Foto, dokumenty.

Soubory se do záložky Foto+Dokumenty ukládají pod pořadím 001, 002, 003 ..... Souboru lze

dopsat popis, k dispozici je jeden řádek. Souboru je možné tlačítkem Zadat typ dokumentu přiřadit název z číselníku Typy přikládaných dokumentů.

| 🙋 Dlouhod                                                                                                    | lobý majet                                                                                         | ek                                                                                                    |   |                                                                            |                                                                                        |                       | ~      |                        |                          |
|----------------------------------------------------------------------------------------------------|----------------------------------------------------------------------------------------------------|----------------------------------------------------------------------------------------------------|---|----------------------------------------------------------------------------|----------------------------------------------------------------------------------------|-----------------------|--------|------------------------|--------------------------|
| <u>S</u> eznam                                                                                                    | <u>K</u> arta                                                                                      | <u>P</u> říslušenství                                                                                                    | 1 | [echnické zhodnocení                                                       | Účetní <u>o</u> dpisy                                                                  | <u>D</u> aňové odpisy | Revize | <u>F</u> oto+Dokumenty | Pohyby- <u>H</u> istorie |
| č. 714                                                                                                    | IČ                                                                                                 | 22300025                                                                                                    |   | Automobil sanitní Ren                                                      | ault 4P71856                                                                           |                       |        | Druh odpisu            | R                        |
| pořadí           002         R           003         K           004         Z           005         S           006         R           007         R           007         R | Revizní zprá<br>Kupní smlou<br>Cáruční list I<br>Soupis prov<br>Revizní zprá<br>Revizní zprá<br>Zz | popis by<br>va   Faktura přijat P<br>va   datumyFVaFf 0<br>Vytezovan_FP_10<br>edených oprav   E<br>va 11/2023 P<br>va 106/2024 P<br>adat typ dokumen |   | Vyberte typ dokumen<br>Poradi<br>Poradi<br>2 k<br>3 z<br>4 s<br>VOK OStorr | tu z číselníku<br>Revizní apráva<br>Cupní smlouva<br>Láruční list<br>Soupis provedenýc | Nazev<br>th oprav     |        |                        |                          |
|                                                                                                    | •                                                                                                  | - N                                                                                                    |   |                                                                            |                                                                                        |                       |        |                        |                          |

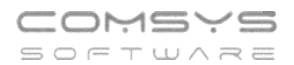

## Horní lištové menu Číselníky -> Typy přikládaných dokumentů

| C EM                                 |                                                                                                    |                                                                                                    |  |
|--------------------------------------|----------------------------------------------------------------------------------------------------|----------------------------------------------------------------------------------------------------|--|
| Soubor Üprevy Zobrat Služby Nápovida | Citelníky Tabulka Majetek<br>Code<br>Druhy<br>Kanceláře<br>Polyký majetku<br>Pracovníci<br>Revice<br>Skopiny středisek<br>Skopiny středisek<br>Slovník<br>Souvrtašnosti<br>Střediska<br>Systém<br>Třidy zařízení<br>Třidy zařízení<br>Třidy zařízení<br>Třidy zařízení<br>Třidy zařízení<br>Umistění / Adresy<br>Zakásky<br>Zákásky<br>Zákaznící programu<br>Země | Poradi Název     A Název     A Název     A Název     A Název     A Název     A Název     A N A 24 N D P R. A |  |

## Tisk "Soupisu majetku"

V tisku soupisu majetku naleznete nové filtry týkající se revizí.

| 🔰 Dlouhodobý majetek                  |                                                               |               |                                  |                            |
|---------------------------------------|---------------------------------------------------------------|---------------|----------------------------------|----------------------------|
| <u>S</u> eznam <u>K</u> arta <u>F</u> | říslušenství Technické zhodnocení Účetní odnisv               | Daňové odnisv | Revize Foto+Dokument             | y Pohyby- <u>H</u> istorie |
| · · · · ·                             | 🙋 Tisk: Dlouhodobý majetek                                    |               | <b>×</b>                         | Ourfure                    |
| č. <mark>818</mark> IČ                | Q                                                             |               | Nabízet pouze tisky              | Spravce                    |
|                                       | Inventurní soupis                                             | MAJETE ^      | Tiskárna                         |                            |
| Druh 2210                             | Inventurní soupis majetku + drobného majetku                  | MAJETE        |                                  | Upravit revize             |
| Třída zařízení                        | Karta majetku                                                 | MAJETE        |                                  | 10 Z O ^                   |
| Dodavatel Freseniu                    | Karta majetku: Daňové odpisy                                  | MAJETE        | <u>S</u> oubor <u>S</u> 11       | .2024 🗹 🗋                  |
| Dodavater Tresent                     | Karta majetku: Účetní odpisy                                  | MAJETE        | \Lambda Úp <u>r</u> ava report 🚵 |                            |
| Výrobce Freseniu                      | Karta majetku: Účetní odpisy po 12 měsících                   | MAJETE        | 🛄 🎟 ₩ 🛲 🌋                        |                            |
| Servisní org.                         | Karta majetku: Zápis o zařazení                               | MAJETE        | HD Loser let Dre MET             |                            |
| Umístění INT HDS                      | Karta majetku: Zápis o technickém zhodnocení                  | MAJETE        | HP LaserJet Pro MFF              |                            |
|                                       | Karta majetku: Zápis o vyřazení                               | MAJETE        | Čeština 🗸                        |                            |
| Kancelar 364                          | Majetek štítky - čárové kódy                                  | MAJETE        | neměnit formát 🗸 🗸               |                            |
| Výrobní číslo 4VSAM9                  | Odpisy: daňové                                                | MAJETE        | čáry všechny 🗸                   |                            |
|                                       | Odpisy: účetní                                                | MAJETE        | Bez dialogu 9                    |                            |
|                                       | Odpisy: účetní x daňové (srovnání)                            | MAJETE        |                                  |                            |
| Revize Vy                             | Pohyby karty majetku                                          | MAJETE        |                                  |                            |
| Datum revize 17.0                     | Předávací protokol - převodka majetku                         | MAJETE        |                                  |                            |
| 1.64.                                 | Předávací protokol k pohybu majetku                           | MAJETE        |                                  |                            |
|                                       | Přehled pořízení +TZ v roce                                   | MAJETE        |                                  |                            |
| Platnost do 17.1                      | Přehled pořízení +TZ v roce po zakázkách                      | MAJETE        |                                  |                            |
| Dillažana socianí soci                | Přehled pořízení +TZ v roce podle druhu                       | MAJETE        |                                  |                            |
| Prilozena revizni zpra                | Přehled TZ od - do                                            | MAJETE        |                                  |                            |
| Odstranění závad                      | Soupis majetku                                                | MAJETI        |                                  |                            |
|                                       | Soupis majetku + drobného majetku                             | MAJETE        |                                  |                            |
|                                       | Stitky                                                        | MAJETE        |                                  |                            |
|                                       |                                                               |               |                                  |                            |
|                                       | <ul> <li>▲ 2↓ ▶ ▶</li> <li>▶</li> <li>▶</li> <li>▶</li> </ul> | 🖳 🖷 🔽         | n l 🖄 🕐                          | Rekapitulace revizí        |
|                                       |                                                               |               |                                  |                            |

Nově je možné Soupis majetku tisknout podle třídy zařazení (F1 ukáže na výběr příslušný číselník), zda majetek vyžaduje revizi a termínů kdy končí revize.

IČO

13150529

| 🗴 Soupis majetku        |             | 67    |             |                  |                |       | <b>—</b> ×                      |
|-------------------------|-------------|-------|-------------|------------------|----------------|-------|---------------------------------|
| <b>2</b>                | Sestava     |       |             | Se               | etřídit podle: |       |                                 |
| podle čísla maje        | tku         |       |             | ✓ Čísl           | lo `           | ~     |                                 |
| <u>T</u> extové sloupce | den_poriz,o | len_\ | /yraz,den_z | prov,dodavatel   |                |       |                                 |
| <u>Č</u> ástky          | cenacelker  | n     |             |                  |                |       |                                 |
| Daň. odpisy Od          | 2024        | Do    | 2024        |                  |                |       |                                 |
| Pořízeno: Od            |             | Do    |             |                  |                |       | 📄 Tiskárna                      |
| způsob-                 |             |       |             |                  |                |       | Obrazovka M                     |
| Zařazeno: Od            |             | Do    |             |                  |                |       | Soubor 💥                        |
| ÚČ.Odpis: Od            |             | Do    |             | <u>&lt; 2024</u> |                |       | \Lambda Úp <u>r</u> ava repor 🙈 |
| Vyřazeno: Od            |             | Do    |             |                  |                |       | 📰 🚥 ₩ 🔤 🍇                       |
| Způsob vyřazení         |             |       |             |                  |                | Ē     | HP LaserJet Pro MFF             |
| Netisknout vyřaze       | ný majetek  | Do    |             |                  |                |       | Čeština 🗸                       |
| Druh (seznam)           |             |       |             |                  |                |       | neměnit formát                  |
| Středisko:              |             |       |             |                  |                |       | čáry všechny                    |
| Pracovník:              |             |       |             |                  |                | ſ     | Bez dialogu 9 🖂                 |
| Code ("." prázdné)      |             |       |             |                  |                | , i   |                                 |
| Zakázka:                |             |       |             |                  |                |       |                                 |
| SKP:/JKPOV              |             |       |             | ● Vše            | ● Vše          |       |                                 |
| Dodavatel               |             |       |             | Nehmotný         | Vyřazen        |       |                                 |
| Odpisová skupina:       |             |       |             | N                | lázev obsahuje | e Náz | zev =                           |
| IČ (seznam)             |             |       |             |                  |                |       |                                 |
| Umístění (seznam)       |             |       |             |                  |                |       |                                 |
| Kancelář (seznam)       |             |       |             |                  |                |       |                                 |
| Skupina s, střediska    |             |       |             |                  |                |       |                                 |
| Třídy zařízení          | TRIDA1,TR   | IDA2  |             |                  |                |       |                                 |
| Revize                  | Vvžadujíc   | reviz | e           | Revize končí od  |                | do    | 31.08.2024                      |

## Seznam dlouhodobého majetku – filtry na revize

SOFTWARE

V seznamu dlouhodobého majetku přibyly nové filtry týkající se revizí.

| ø        | 🖸 Dlouhodobý majetek 📼 💷 💌                                                        |               |                                      |       |                                         |          |                 |                         |        |                  |             |                          |               |   |
|----------|-----------------------------------------------------------------------------------|---------------|--------------------------------------|-------|-----------------------------------------|----------|-----------------|-------------------------|--------|------------------|-------------|--------------------------|---------------|---|
| <u>s</u> | eznam                                                                             | <u>K</u> arta | <u>P</u> říslušenství <u>T</u> echni |       | nnické zhodnocení Účetní <u>o</u> dpisy |          | y <u>D</u> aňov | / <u>D</u> aňové odpisy |        | <u>F</u> oto+Dok | umenty      | Pohyby- <u>H</u> istorie |               |   |
| C        | L.                                                                                |               | 🗾 🔟 📿 Ir                             | nv.č. |                                         |          | Druh            |                         | ⊖Vše   | chny 🔘 Aktuá     | ilní 🔿 Vyřa | azené 🔿                  | /e stavu 2024 |   |
|          | Umístění Revize 💿 Vše 🔿 Vyžaduje rev. 🔿 Platné 🔿 Neplatné 🔿 za 30 dnů 🔿 za 90 dnů |               |                                      |       |                                         |          |                 |                         |        |                  |             |                          |               |   |
|          | Č                                                                                 | líslo         | Inventární č                         | íslo  | Náze                                    | ev       |                 | Pořizovací              | í cena | Výrobní          | číslo       | Pořízeno                 | Do provozu 🔺  | 1 |
|          |                                                                                   | 1 061         | 22200038                             |       | Klimatizace Tosh                        | niba 3.I | NP              | 191                     | 549,00 | zůstalo na 3.p   |             | 31.10.2023               | 31.10.2023    |   |
|          |                                                                                   | 1 062         | 22200039                             |       | Klimatizace Tosh                        | niba 5.I | NP              | 144                     | 604,00 |                  |             | 31.10.2023               | 31.10.2023    |   |
|          |                                                                                   | 1 063         | 22100637                             |       | Systém komunik                          | ační M   | edicall-r       | 116                     | 589,00 |                  |             | 18.05.2023               | 18.05.2023    |   |
|          |                                                                                   | 1 064         | 22100638                             |       | Systém komunik                          | ační M   | edicall 7       | 700                     | 862,00 | recepce          |             | 18.05.2023               | 18.05.2023    |   |
| Þ        |                                                                                   | 1 065         | 22500048                             |       | osuvnými dveřm                          | i CN 1   | 90/23           | 91                      | 560,70 | sterilní sklad   |             | 11.10.2023               | 3 11.10.2023  |   |
|          |                                                                                   | 1 066         | 22500049                             |       | Skříň s posuvnýn                        | ni dveř  | mi CN 1         | 91                      | 560,70 | sterilní sklad   |             | 11.10.2023               | 3 11.10.2023  |   |

Vyžaduje revize – zobrazí jen majetek, který má zaškrtnuto, že vyžaduje revize, na kartě Revize

Platné – majetky, které mají zadané revize a je před vypršením jejich platnosti (datum "Platnost do" na kartě revize)

Neplatné – majetek, který má po datumu platnosti poslední zadané revize (na kartě revizí)

Za 30 dnů/ 90 dnů – slouží k vypsání majetků, kterým brzy končí platnost revizí (datum "Platnost do" na kartě revize)

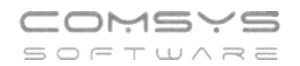

| 🙆 Dlouhod      | obý maj       | etek             |              |                      |                       |                       |               |         |            |           |                 | ×     |
|----------------|---------------|------------------|--------------|----------------------|-----------------------|-----------------------|---------------|---------|------------|-----------|-----------------|-------|
| <u>S</u> eznam | <u>K</u> arta | <u>P</u> řísluše | enství       | Technické zhodnocení | Účetní <u>o</u> dpisy | <u>D</u> aňové odpisy | Revize        | Eoto+D  | okumenty   | Pohyb     | y- <u>H</u> ist | torie |
| č. 1092        |               | IČ 2210          | 0643         | Lůžko resuscitač     | iní Multicare x       |                       |               |         |            | Správce   |                 |       |
| D              | ruh 22        | 210 DHM - 2      | Zdravotní t  | echnika              |                       |                       | Historie revi | zí      |            | Upravi    | t reviz         | e     |
| Třída zaříz    | ení           |                  |              |                      | Pořízen               | í 07.12.2023          | datum revize  | e Ihůta | platí do   | Z         | 0               | ^     |
| Dodava         | atel LII      | NET sro Žele     | včice        | LINET sro Žele       | Vyřazen               | í                     | ▶01.09.2024   |         | 6 01.03.20 | 25 🗹      |                 |       |
| Výrol          | bce LII       | NET sro Žele     | včice        | LINET sro Žele       | Převzet               | í 08.12.2023          |               |         |            |           |                 |       |
| Servisní o     | org.          |                  |              |                      | Zprovozněn            | í 08.12.2023          | _             |         |            |           |                 |       |
| Umíst          | ění AF        | 0                | ARO          |                      |                       |                       |               |         |            |           |                 |       |
| Kance          | elář          |                  |              |                      |                       |                       | _             |         |            |           |                 |       |
| Výrobní či     | slo 20        | 230273163        |              |                      |                       |                       | -             |         |            |           |                 |       |
|                |               |                  |              |                      |                       |                       |               |         |            |           |                 |       |
| Revize         |               | 🗹 Vyžaduje       | revize       |                      |                       |                       |               |         |            |           |                 |       |
| Datum          | revize        | 01.09.2024       |              |                      |                       |                       |               |         |            |           |                 |       |
| Lhůta          |               | 6 měsi           | ců           | Kontakt na technika  |                       |                       |               |         |            |           |                 |       |
| Platnos        | t do          | 01.03.2025       |              |                      |                       | ^                     | _             |         |            |           |                 |       |
| Přiložer       | na revizr     | ií zpráva        | $\checkmark$ |                      |                       |                       | -             |         |            |           |                 |       |
| Odstrar        | nění záv      | ad               |              |                      |                       | ~                     |               |         |            |           |                 |       |
|                |               |                  |              |                      |                       |                       | _             |         |            |           |                 |       |
|                |               |                  |              |                      |                       |                       |               |         |            |           |                 | ¥     |
|                |               | K                | ₽            |                      |                       | *                     | ۵             | Ċ       | F          | ekapitula | ice re          | vizí  |

## 2. Záložka Foto + dokumenty – PDF

Nově je v záložce Foto + dokumenty u PDF souborů zobrazen náhled první stránky souboru (dříve byla zobrazena pouze ikona PDF).

| eznam  | <u>K</u> arta | <u>P</u> říslušen: | ství      | Technické zhodnocení | Účetní <u>o</u> dpisy                                                                | <ul> <li><u>D</u>aňové odpisy</li> </ul>                                                                                                    | Revize                                                                                                    | <u>Foto+Dokumenty</u>                                                                      | Pohyby- <u>H</u> istor |
|--------|---------------|--------------------|-----------|----------------------|--------------------------------------------------------------------------------------|----------------------------------------------------------------------------------------------------|----------------------------------------------------------------------------------------------------|--------------------------------------------------------------------------------------------|------------------------|
| 1092   | IČ            | 22100643           |           | Lůžko resuscitační M | ulticare x                                                                           |                                                                                                    |                                                                                                    | Druh odpisu                                                                                | J R                    |
| pořadí |               | popis              | typ \land |                      |                                                                                      |                                                                                                    |                                                                                                    |                                                                                            |                        |
| 001    | Faktura_VF    | 000524             | PD        |                      | -                                                                                    |                                                                                                    | A . daževý doklad                                                                                                    |                                                                                            |                        |
|        |               |                    |           |                      | 8<br>9<br>10<br>10<br>10<br>10<br>10<br>10<br>10<br>10<br>10<br>10<br>10<br>10<br>10 | DAVIDE De Catacità Forgiti<br>Relayera<br>Partinesi<br>Partinesi<br>Partin | Con-Wann, P223<br>Mandaring Human, P223<br>Mandaring Human, P223<br>Histophysical Action<br>Histophysical Action<br>(CHNNE) FACEARCAS, and<br>(CHNNE) FACEARCAS, and<br>(CHNNE) FACEA | 97344<br>44<br>101<br>00<br>00<br>00<br>00<br>00<br>00<br>00<br>00<br>00<br>00<br>00<br>00 |                        |
|        |               |                    |           |                      |                                                                                      | SAZBA DPM CEL KEMMON DPM<br>Distance contra DPM SPL<br>CEL KEM K OH RADE<br>Dodowani ja zapski v živnostenskim nji                                                                                                    | DPH         CELABOR R.C           200.01         1 174.01 KE           1 174.01 KE           Office vedenim: MC Praha 4                                                                                                    | ]                                                                                          |                        |
|        |               |                    |           | 1                    |                                                                                      | skad pivozi :                                                                                                    | Section of the section of the sectio                                                                                                    | laifig)<br>Ba                                                                              |                        |
|        | Z             | adat typ dokur     | mentu     | Faktura_VF000524     |                                                                                      |                                                                                                    |                                                                                                    |                                                                                            |                        |

| Telefon     | E-mail                  | IČO      | DIČ          |
|-------------|-------------------------|----------|--------------|
| 224 911 583 | zdenek.krejci@comsys.cz | 13150529 | CZ6209260915 |
| 224 911 584 | http://www.comsvs-sw.cz |          |              |

# 3. Čárové kódy v programu Evidence majetku

Čárové kódy jsou nejrozšířenějším způsobem automatické identifikace. Výhodou práce s čárovými kódy oproti ručním zadávání dat je větší rychlost a přesnost. Program Evidence majetku umožňuje tisk štítků s čárovými kódy. Pokud je evidovaný hmotný majetek firmy označen etiketami s čárovými kódy, je pak možné například provádět velmi rychlé a přesné inventury. Pro případ poškození čárového kódu je na štítku uvedeno inventární číslo i v konvenční formě.

## Tisk štítků s čárovými kódy

Na štítky se tisknou čárové kódy, které vychází z čísla majetku. Čísla majetku mohou být stejná v dlouhodobém a drobném majetku, proto se jejich čárové kódy rozlišují pomocí předpon, které můžete změnit nastavením příslušných parametrů.

## Nastavení parametrů pro tisk štítků

#### Horní lištové menu Služby -> Nastavení parametrů -> prefix čárového kódu

| 🗿 Nastavení parametrů                              |                |              |      |            |                         | - • • |  |
|----------------------------------------------------|----------------|--------------|------|------------|-------------------------|-------|--|
| Q kod 🗙 🚥                                          | <u>S</u> ada 🚺 | Změnit nasta |      |            | v na Implicitní 🕐 Konec |       |  |
| Název                                              | Klíč           | typ          | sada | Implicitní | Aktuální hodnota        | ^     |  |
| Číslo COM portu pro připojení čtečky čárového kódu | COM_CTECKA     | Ν            | С    | 0          | 3                       |       |  |
| Drobný - prefix čárového kódu                      | DRPREFIXCKOD   | С            | Z    | DR         | DR                      |       |  |
| Kancelář - prefix čárového kódu                    | KRPREFIXCKOD   | С            | Z    | KR         | KR                      |       |  |
| Majetek - prefix čárového kódu                     | MJPREFIXCKOD   | С            | Z    | MJ         | MJ                      |       |  |
| Středisko - prefix čárového kódu                   | STPREFIXCKOD   | С            | Z    | ST         | ST                      |       |  |
| Umístění - prefix čárového kódu                    | UMPREFIXCKOD   | С            | Z    | UM         | UM                      |       |  |
|                                                    |                |              |      |            |                         |       |  |

Předpona se použije podle místa programu odkud se štítek tiskne. Dlouhodobý, Drobný – tisk "štítky – čárové kódy" z příslušných agend Majetek, Středisko, Umístění – z příslušných číselníků

## Tisk štítky – čárové kódy

V agendách Dlouhodobý a Drobný majetek naleznete tisk "štítky – čárové kódy".

Dlouhodobý majetek -> Tisk Majetek štítky – čárové kódy (- aktuální karta - má přednastavený filtr na aktuálně označenou/ prohlíženou kartu majetku)

| 🙋 Dlouhodobý ma             | etek                | 🕂 Tida Dlauhadahú maistak                     |          |                           | ן ר        | X                       |
|-----------------------------|---------------------|-----------------------------------------------|----------|---------------------------|------------|-------------------------|
| <u>S</u> eznam <u>K</u> art | a <u>P</u>          |                                               |          | Nabízet pouze tisky       | ity P      | ohyby- <u>H</u> istorie |
| Q                           |                     | Inventurní soupis                             | MAJETI ^ | - Trablers                | ⊖ Ve       | stavu 2024              |
|                             |                     | Inventurní soupis majetku + drobného majetku  | MAJETE   |                           | a 30 dnů   | 🔾 za 90 dnů             |
| Číslo                       |                     | Karta majetku                                 | MAJETE   | Ubrazovka                 | ořízeno    |                         |
| 1                           | 098 22 <sup>.</sup> | Karta majetku: Daňové odpisy                  | MAJETE   | <u>S</u> oubor X          | 2.2023     | 28.12.2023              |
| 1                           | )99 22 <sup>.</sup> | Karta majetku: Účetní odpisy                  | MAJETE   | 💮 Úp <u>r</u> ava repor 🙉 | 2.2023     | 28.12.2023              |
| 1                           | 100 22              | Karta majetku: Učetní odpisy po 12 měsících   | MAJETE   | 🔤 🚥 ₩ 🔤 🌫                 | 2.2023     | 28.12.2023              |
| 1                           | 101 22              | Karta majetku: Zápis o zařazení               | MAJETE   | Brother DCD   25505       | 2.2023     | 19.12.2023              |
| 1                           | 102 22              | Karta majetku: Zápis o technickém zhodnocení  | MAJETE   |                           | 1.2023     | 29.11.2023              |
| 1                           | 103 22              | Karta majetku: Zápis o vyřazení               | MAJETE   | Ceština 🗸                 | 2.2023     | 07.12.2023              |
| 1                           | 104 225             | Majetek štítky - čárové kódy                  | MAJETE   | neměnit formát 🗸 🗸        | 2.2024     | 28.02.2024              |
| 1                           | 105 225             | Majetek štítky - čárové kódy - aktuální karta | MAJETE   | čáry všechny 🗸            | 2.2024     | 16.02.2024              |
| 1                           | 106 22              | Odpisy: daňové                                | MAJETE   | Bez dialogu 9 😽           | 2.2024     | 28.02.2024              |
| 1                           | 107 221             | Odpisy: účetní                                | MAJETE   |                           | 2.2024     | 28.02.2024              |
| 1                           | 108 210             | Odpisy: ucetni x danove (srovnani)            | MAJET    |                           | 2.2024     | 23.02.2024              |
| 1                           | 109 226             | Ponyby karty majetku                          | MAJET    |                           | 2.2024     | 21.02.2024              |
| 1 J.                        | 110 226             | Predavaci protokol - prevodka majetku         | WHAJETT  |                           | 0.000%     | 01 00 0004 V            |
| <                           |                     |                                               |          |                           |            | >                       |
| ×                           |                     | I 🖪 🛃 🕨 🔰 🗋 👹 🐺                               |          | 🖢 🙈 🖕                     | <b>(4)</b> |                         |
|                             | _                   |                                               |          |                           |            |                         |

| Telefon     | E-mail                  | IČO      | DIČ          |
|-------------|-------------------------|----------|--------------|
| 224 911 583 | zdenek.krejci@comsys.cz | 13150529 | CZ6209260915 |
| 224 911 584 | http://www.comsys-sw.cz |          |              |

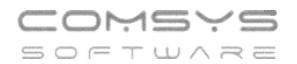

## Drobný majetek -> Tisk Drobný štítky – čárové kódy

| 🖸 Di           | robný                                                              |                                                                                                    |                       |                                                                                                    |                                                                                                    |                                                                                                    |          |           |                       | 8 |
|----------------|--------------------------------------------------------------------|----------------------------------------------------------------------------------------------------|-----------------------|----------------------------------------------------------------------------------------------------|----------------------------------------------------------------------------------------------------|----------------------------------------------------------------------------------------------------|----------|-----------|-----------------------|---|
|                | <u>S</u> eznam                                                     | <u>K</u> arta                                                                                                    | <u>P</u> říslušenství |                                                                                                    |                                                                                                    | <u>F</u> oto+Dokum                                                                                                   | enty     | Poh       | yby- <u>H</u> istorie |   |
| Q              |                                                                    | 006 🖉 Inv.č.                                                                                                    | ◯ Všechny             |                                                                                                    |                                                                                                    | chny 🔘 Aktu                                                                                                    | uální ⊖V | yřazené 🔿 | Ve stavu 2024         |   |
|                | Číslo                                                              | Název                                                                                                    | den pořízení          |                                                                                                    | poříz                                                                                                    | zení                                                                                                    | do       | klad p.   | V.Č.                  | ^ |
|                | 1 106 \                                                            | /rtačka BOSCH GBH 3-28 F                                                                                                    | E 30.12.2003          | 5                                                                                                    |                                                                                                    | FD-2978                                                                                                    | /03      |           |                       |   |
|                | 1 117 1                                                            | PC Brave                                                                                                    | 15.03.2004            | Úplatně                                                                                                  | 5                                                                                                    |                                                                                                    | FD-487/0 | )4        | _                     |   |
|                | 1<br>1<br>1<br>1<br>1<br>1<br>1<br>1<br>1<br>1<br>1<br>1<br>1<br>1 | Tisk: Drobný<br>robný štítky - čárové kód<br>venturní soupis DM<br>irta majetku<br>irta majetku: Zápis o za<br>irta majetku: Zápis o vyř<br>lpisy drobného majetku<br>vhyby karty drobného m<br>edávací protokol - převo<br>edávací protokol k pohy<br>pupis drobného majetku<br>av drobného majteku ke<br>itky |                       | DROBN<br>DROBN<br>DROBN<br>DROBN<br>DROBN<br>DROBN<br>DROBN<br>DROBN<br>DROBN<br>DROBN<br>DROBN<br>DROBN | Nabízet po<br>Soubo<br>Nabízet po<br>Doraz<br>Soubo<br>Víprav<br>HP LaserJu<br>Čeština<br>neměnit fo<br>čáry všect<br>Bez dial<br>1 – K | uze tisky<br>na<br>iovka 26<br>or 25<br>a repor 25<br>w 25<br>et Pro MFF v<br>v<br>rmát v<br>v<br>ogu 9 3<br>ogu 9 3 |          |           |                       |   |
| <br>  <<br>  × | K                                                                  | <ul> <li>↓ 2↓</li> </ul>                                                                                                    | N D                   | 7                                                                                                    | <b>-</b>                                                                                                    |                                                                                                    |          |           |                       | > |

Nastavení tisku "štítky – čárové kódy"

| 🙋 TISK |                                                                                                    |                 |                                                                                                    |                                                                      |   |                                                                                                    |
|--------|----------------------------------------------------------------------------------------------------|-----------------|----------------------------------------------------------------------------------------------------|----------------------------------------------------------------------|---|----------------------------------------------------------------------------------------------------|
| *      | Dlouhodobý majete                                                                                            | ek(seznam odd   | ělených středníkem)                                                                                                    |                                                                      |   |                                                                                                    |
|        | Typ štítků<br>Stítky 2 x 7<br>Štítky 3 x 8<br>Štítky 4 x 10<br>Štítky 5 x 13<br>Pás 10x10 cm<br>Pás 25x25 mm | Začít tisk od š | ititku         O <u>2</u> O <u>4</u> O <u>6</u> O <u>8</u> O <u>8</u> O       10         O       12         O       14 | Pracovník<br>Umístění<br>O Všechny @ Aktuální<br>@ Hmotný O Nehmotný | ~ | Iskárna         Obrazovka         Soubor         Soubor         Úprava repor         Image: Source of the second second |

### U štítků je možné zadat:

Typ štítků = rozměr – zvolte podle tiskárny (důležité př. u nalepovacích štítků, které mají konkrétní rozměr)

Zvolte tisk od štítku = od kolikátého štítku, vyhovujícího ostatním nastaveným filtrům, chcete tisknou

| Telefon     | E-mail                  | IČO      | DIČ          |
|-------------|-------------------------|----------|--------------|
| 224 911 583 | zdenek.krejci@comsys.cz | 13150529 | CZ6209260915 |
| 224 911 584 | http://www.comsys-sw.cz |          |              |

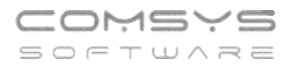

Hmotný O Nehmotný
 - pro hmotný / nehmotný majetek

Pracovník a Umístění – podle vyplnění pole na kartě majetku vpravo nahoře, F1 ukáže na výběr z příslušného číselníku (Horní lištové menu Číselníky -> Pracovník/ Umístění)

Dlouhodobý/ Drobný majetek – vyjmenujte seznam inventárních čísel majetku, který chcete tisknout

- F1 ukáže k výběru všechny karty majetku odpovídající ostatním nastaveným filtrům

| TISK                                                   |                   |                     |                   | 8                                  |                    |                                       |
|--------------------------------------------------------|-------------------|---------------------|-------------------|------------------------------------|--------------------|---------------------------------------|
| Dlouhodobý r                                           | majetek(seznam o  | oddělených středník | em)               |                                    |                    |                                       |
|                                                        | F1 \              |                     | F1 \              | Iskárna                            |                    |                                       |
| Typ štítků                                             | Začít tisk o      | d štítku            |                   | Soubor                             |                    |                                       |
| <ul> <li>Štítky 2 x 7</li> <li>Štítky 3 x 8</li> </ul> | ß ● <u>1</u>      | 0 <u>2</u>          | Pracovník         | III IIII IIII IIII IIII            |                    |                                       |
| O Štítky 4 x 1 O Štítky 5 x 1                          | 10 O <u>3</u>     | 0 <u>4</u>          | Umístění          | Brother DCP-L2550C V               |                    |                                       |
| O Pás 10x10                                            | 0 cm () <u>5</u>  | 0 <u>6</u>          | ⊖Všechny          | Ceština V<br>neměnit formát V      |                    |                                       |
|                                                        | 0 <u>7</u>        | 0 <u>8</u>          | Hmotný O Nehmotný | čáry všechny                       |                    |                                       |
|                                                        | 0 <u>9</u>        | o <b>10</b>         |                   |                                    |                    |                                       |
|                                                        | 0 <mark>11</mark> | o <b>12</b>         | 💋 Vyber 🚽         |                                    |                    | - • •                                 |
|                                                        | o <mark>13</mark> | o <mark>14</mark>   | VYBER Cislo       | Nazev Umisteni<br>/ PASSAT 1,9 TDI | Kancelar Ic<br>000 | Vyber / Nevyber                       |
|                                                        |                   |                     |                   | o Tozvody                          | 001                | W Věschov                             |
|                                                        |                   |                     | 12 Lednice        | KRA                                | 5a 001             | <u>IX</u> <u>v</u> seciniy            |
|                                                        |                   |                     | 109 auto VV       | / Transporter                      | 010                | Ø Žá <u>d</u> ný                      |
|                                                        |                   |                     | 110 Vitrina p     | irosklená                          | 011                | d Inverze                             |
|                                                        |                   |                     | 111 tiskama       | Barevna VIN                        | 301 011            |                                       |
|                                                        |                   |                     | 112 Nosičn        | aklamních letáků                   | 011                | 🙀 Eiltr 🚍                             |
|                                                        |                   |                     | 115 Zabezp        | ečovací zařízení                   | 011                | Hiedej Text III                       |
|                                                        |                   |                     | 116 Lednice       |                                    | 011                | Q                                     |
|                                                        |                   |                     | 118 Venkov        | ní kamera                          | 011                | · · · · · · · · · · · · · · · · · · · |
|                                                        |                   |                     | 120 automa        | t KRA                              | 012                | Celkem                                |
|                                                        |                   |                     | 121 Svételn       | / poutac                           | 012                |                                       |
|                                                        |                   |                     | X 123             | pro podpikání od 1 1 20            | 012                | Počet : 102                           |
|                                                        |                   |                     | 124 Budova        | pro podrikali od 1.1.20            | 012                | Vivbráno                              |
|                                                        |                   |                     | 126 počítač       | + tiskárna                         | 012                | vyorano                               |
|                                                        |                   |                     | 128               |                                    | 012                | P-X-1                                 |
|                                                        |                   |                     | 130 tiskárna      | I + počítač VIN                    | 301 013            | Pocet : 95                            |
|                                                        |                   |                     | 131 Chata T       | OS                                 | 013                |                                       |
|                                                        |                   |                     | X 132 dfdsf       |                                    | 013                | <u> </u>                              |
|                                                        |                   |                     | 133 Výrobní       | budova s kancelaremi i             | 013                | Ch Stormo                             |
|                                                        |                   |                     | <                 |                                    |                    |                                       |

## Tisk štítků s čárovými kódy z číselníků

Obdobně jako dlouhodobý a drobný majetek je možné čárovými kódy označovat například i kanceláře atp. K tomu slouží tisky štítků s čárovými kódy z číselníků Kanceláře, Střediska a Umístění.

Horní lištové menu Číselníky -> vyberte příslušný číselník -> tisk 🖃 -> vyberte tisk Štítky – čárové kódy

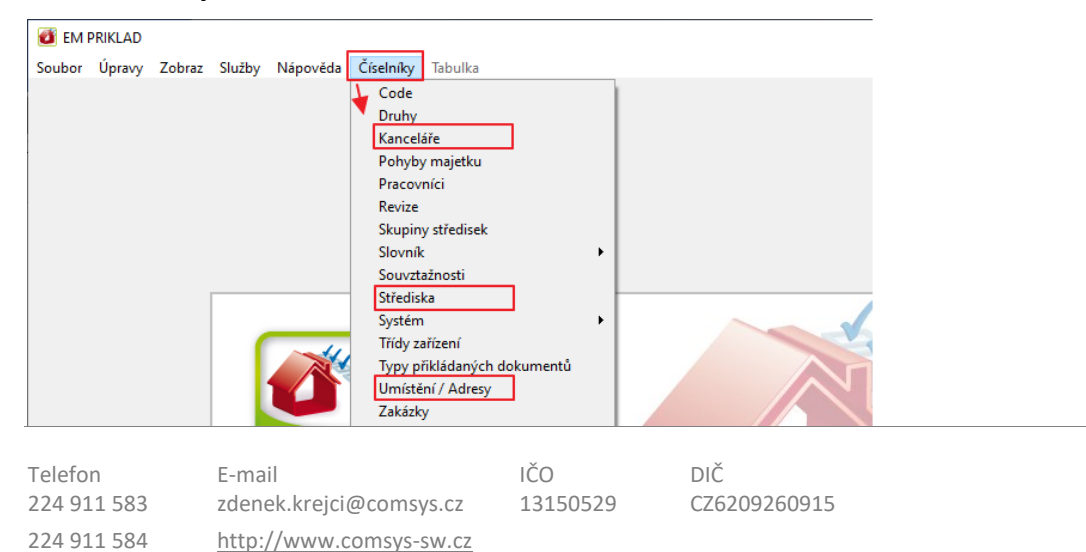

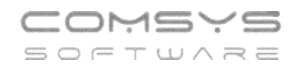

| 2 | Střediska              | 1                                                        |              |  |  |  |  |  |  |  |  |
|---|------------------------|----------------------------------------------------------|--------------|--|--|--|--|--|--|--|--|
|   | Cislo                  | Název                                                    | Organizace 🔨 |  |  |  |  |  |  |  |  |
| Þ | 1                      | recepce                                                  |              |  |  |  |  |  |  |  |  |
|   | 2                      | ekonomické oddělení                                      |              |  |  |  |  |  |  |  |  |
|   | 3                      | výroba                                                   |              |  |  |  |  |  |  |  |  |
|   | 4                      | Iaboratoře Vyber tisk<br>Střediska<br>Střediska štítky - | čárdvé kódy  |  |  |  |  |  |  |  |  |
| - |                        |                                                          | ~ ·          |  |  |  |  |  |  |  |  |
|   | Cislo Název Organizace |                                                          |              |  |  |  |  |  |  |  |  |
| 7 |                        |                                                          |              |  |  |  |  |  |  |  |  |

Filtry tisku štítků z číselníků odpovídají zjednodušenému nastavení tisku z agend Dlouhodobý a Drobný majetek.

| 🛃 TISK |                                                                                                    |                                                                                                    |                              |           |                                                       |                 | 23                             |
|--------|----------------------------------------------------------------------------------------------------|----------------------------------------------------------------------------------------------------|------------------------------|-----------|-------------------------------------------------------|-----------------|--------------------------------|
| *      | Sřediska(seznam o                                                                                                    | oddělených středník                                                                                                    | em)                          |           |                                                       | 7               |                                |
|        |                                                                                                    |                                                                                                    | F1 \                         |           | ~                                                     | i               | na<br>ovka 🖂<br>r 🍇            |
|        | Typ štítků                                                                                                    | Začít tisk od štítku                                                                                                    |                              |           |                                                       | A /             |                                |
|        | <ul> <li>Štitky 2 x 7</li> <li>Štitky 3 x 8</li> <li>Štitky 4 x 10</li> <li>Štitky 5 x 13</li> <li>Pás 10x10 cm</li> <li>Pás 25x25 mm</li> </ul> | <ul> <li><u>1</u></li> <li><u>3</u></li> <li><u>5</u></li> <li><u>7</u></li> <li><u>9</u></li> <li>11</li> <li>12</li> </ul> | 2<br>4<br>6<br>8<br>10<br>12 | Vyber Cis | lo Naz<br>2 ekonomické od<br>3 výroba<br>4 laboratoře | zev ,<br>dělení | Vyber / Newyber                |
|        |                                                                                                    |                                                                                                    | 14                           |           |                                                       |                 |                                |
|        |                                                                                                    | · · · · · · · · · · · · · · · · · · ·                                                                                        |                              |           |                                                       |                 | Celkem<br>Počet : 4<br>Vybráno |
|        |                                                                                                    |                                                                                                    |                              |           |                                                       |                 | Počet : 2                      |

## Použití čtečky čárových kódů v Evidenci majetku

V Evidenci majetku je možné použít buďto čtečku čárových/QR kódů připojenou k počítači na okamžité snímání štítků nebo dávkovou čtečku př. s aplikací Com-sys reader.

Pro použití čtečky čárových kódů připojené k počítači je nutné nastavit parametr "COM\_CTECKA" = číslo portu pro připojení čtečky čárového kódu.

| 道 EM PRIKLAD    |                                                                                                    |
|-----------------|----------------------------------------------------------------------------------------------------|
| Soubor Úpravy   | ibraz <mark>Služby</mark> Nápověda Číselníky Tabulka                                                                           |
|                 | Záloha<br>Obnova<br>Import<br>Umístění / Adresy<br>Mazání zrušených vět<br>Nastavení parametrů ALT+F1<br>Cdb<br>Práva přístupu |
| 🛛 🕶 Nastavení p | ametrů 🎽 🗖 🗖 🗖                                                                                                    |
| Q cted          | Sada 🚺 Změnit nastav na Implicitní 🕐 Konec                                                                                     |
|                 | Název Klíč typ sada Implicitní Aktuální hodnota                                                                                |
| Číslo COM por   | pro připojení čtečky čárového kódu COM_CTECKA N C 0 3                                                                          |
|                 |                                                                                                    |

V agendách Dlouhodobý a Drobný majetek po načtení čárového kódu majetku příslušejícího do dané agendy program přejde v seznamu na řádek nebo na záložce karta na kartu příslušného majetku.

Připravujeme použití čtečky čárových kódů pro inventury.

## 4. Náhledy na PDF dokumenty

Přepracovali jsme v našich programech nahlížení na PDF soubory. Zvolili jsme jiné technické řešení, které na rozdíl od předchozího není závislé na nainstalování Adobe Readeru na počítač.

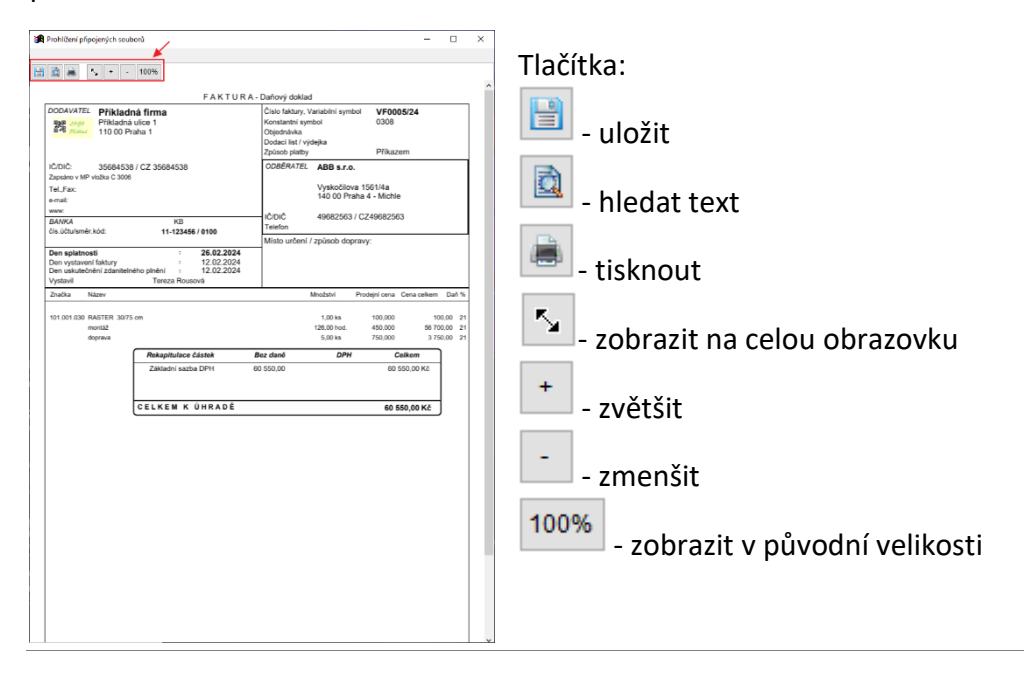

## 5. Revize drobného majetku

Možnost zaznamenávat revize byla doplněna také do agendy Drobný majetek. Je nově možné zaznamenávat informace o revizích, včetně dat provedených revizí, přikládání revizních zpráv nebo fotek aktuálního stavu majetku, lhůt pro další revize a nutnosti provádění revize pro daný majetek. Podrobný popis viz kapitola Revize dlouhodobého majetku.

# 6. Časové odepisování dočasného majetku

V programu Evidence majetku je nově zaveden druh daňového odpisu Dočasná stavba. Odpis dočasné stavby se stanovuje jako podíl vstupní ceny a stanovené doby trvání.

| 🔮 Dlouhodo        | obý majet     | ek                  |                     |                         |               |                       |                   |               |                        |                          |
|-------------------|---------------|---------------------|---------------------|-------------------------|---------------|-----------------------|-------------------|---------------|------------------------|--------------------------|
| <u>S</u> eznam    | <u>K</u> arta | <u>P</u> říslušenst | /í <u>T</u> ech     | nické zhod              | nocení        | Účetní <u>o</u> dpisy | Daňové odpisy     | Revize        | <u>F</u> oto+Dokumenty | Pohyby- <u>H</u> istorie |
| č. 2              | I             | Č 2402              |                     | dočasná s               | tavba         |                       |                   | Druh          | 0                      |                          |
| Typ ma            | jetku         | Odp.sk.+%zvý        | š.1.rok             | lat                     | Účet.odp. A   | lg.úč.o. Druh         | daň.odpisu Koef.  | Pracovník     |                        |                          |
| Hmotr             | ný            | 8 21000             |                     | let                     | 0 me          | s. 8 D C              | locasne star r.97 | Prevzato      |                        | 1                        |
| Pořizovad         | cí cena Kč    | 1 247 2             | 09,00               | Pořízení                | 31.12.2017    | Souvztažnos           | st                | Umisteni      |                        | ]                        |
| Vstup.cen         | ia daňová     | 1 247 2             | 09,00 D             | o provozu               | 31.12.2017    | 0                     |                   | Středicke     |                        |                          |
| Vstupní ce        | ena účetní    | 1 247 2             | 09,00 Ú             | Úč. odpisy              |               | 0                     |                   | Code          |                        |                          |
| Oprávky           | při zprov.    |                     |                     | Vyřazení                |               |                       |                   | Zakázka       |                        |                          |
| Urcena            | ucetni 20     | Od roku o s         |                     | > ke dni<br>Přerušení ( | · ·           |                       |                   |               |                        | delded                   |
| Změny<br>odpisové | 1.            | 0                   | 1.                  | 4.                      | 7.            | 10.                   | Poří              | zpuso<br>zení | D                      | dokiad                   |
| skupiny           | 2.            | 0                   | 2.                  | 5.                      | 8.            | 11.                   | Vyřa              | zení          |                        |                          |
|                   | 3.            | 0                   | 3.                  | 6.                      | 9.            | 12.                   | Rokvý             | oby           | 0                      |                          |
| Tech. zhod        | nocení        | Změny ZC            | Změn                | y PC Z                  | ůstatková o   | cena ke dni           | Země pův          | odu           |                        | Další údaje              |
| Učetní ke         | dni           | 0,00                | 127 37              | 74,00                   | 4 052         | ,00 01.10.20          | 24 Výrobní č      | íslo          |                        |                          |
| Cell              | (em           | 127 374,00          | 127 37              | (4,00 K                 | conec zivotni | osti: 31.12.202       | JKI               | POV           |                        |                          |
| Popis             |               |                     | Poz                 | znamka                  |               |                       | Způsob vy         | užití         |                        |                          |
|                   |               |                     |                     |                         |               |                       | Výro              | bce           |                        |                          |
|                   |               |                     |                     |                         |               |                       | Dodav             | atel          |                        |                          |
| L                 |               |                     |                     |                         |               |                       |                   | -             | S 4                    | 2                        |
|                   |               |                     | <ul><li>₹</li></ul> | ↓ ▶                     |               | U 🔿                   | <b>*</b>          | <b>.</b>      | <u>ک</u>               | <b>*</b>                 |
|                   |               |                     |                     |                         |               |                       |                   |               |                        |                          |

Údaje důležité pro správný výpočet odpisů dočasného majetku:

Pro správný výpočet odpisů u dočasné stavby na kartě dočasné stavby je nutné:

1) vyplnit na kartě pole odpisová skupinu "8" a druh daň. odpisu "D", vstupní cena daňová a vstupní cena účetní, datum uvedení do provozu

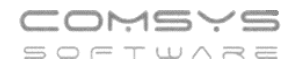

| eznam  | <u>K</u> arta | <u>P</u> říslušenství            | Technické zhodnocení | Účetní <u>o</u> dpisy | <u>D</u> aňové odpisy                      | Revize      | Eoto+Dokumenty        | Pohyby- <u>H</u> istori |  |  |  |
|--------|---------------|----------------------------------|----------------------|-----------------------|--------------------------------------------|-------------|-----------------------|-------------------------|--|--|--|
| 2      | IČ            | 2402                             | dočasná stavba       |                       |                                            | Druh        | 0                     |                         |  |  |  |
| Typ ma | ijetku        | Odp.sk.+ %zv <mark>i</mark> š.1. | rok Účet.odp         | Alg.úč.o. Druh o      | daň.odpisu Koef.                           | Pracovník   | c                     |                         |  |  |  |
| Hmot   | ný            | 8 F1 živomos                     | t 0 let 0 r          | něs. 8 D D            | očasné stav 🗌 r.97                         | Převzato    |                       |                         |  |  |  |
|        |               |                                  |                      |                       |                                            |             |                       |                         |  |  |  |
| Vybert | e z číselníku | SKUP_ODP                         |                      | puvztažnos            | t F1                                       | Kancelái    | ۰<br>۲                |                         |  |  |  |
| Ko     | <u>d</u> 🗡    | Text                             | Zivotnost            | ^ V                   | /berte 🔌 íselníku DRU                      | IHODP       |                       |                         |  |  |  |
| 3 20   | 3. o.s. s     | se zvýšením odpis                | u v prv 1            |                       | Kod                                        | N           | azev                  | ^                       |  |  |  |
| 4      | 4. odpis      | sová skupina                     | 2                    | 20 0                  | B Bez odpisů                               |             |                       |                         |  |  |  |
| 5      | 5. odpis      | sová skupina                     | 3                    | 30                    | D Dočasné stavby                           | - časové do | pisy měsíční          |                         |  |  |  |
| 6      | 6. odpis      | sová skupina                     | 5                    | 50                    | L Leasing                                  |             |                       |                         |  |  |  |
|        | Roční o       | odpisv (formv. hrac              | i auto               | 10                    | M Měsíční                                  |             |                       |                         |  |  |  |
| 18     | Dočasr        | né stavby s časový               | mode                 |                       | N Nehmotný 1 = TZ samostatně (stará verze) |             |                       |                         |  |  |  |
|        |               |                                  |                      | 11.                   | O Nehmotný 2 = Z                           | ZC+TZ na n  | nêsice (doporučená ve | erze)                   |  |  |  |

určit dobu trvání stavby – tlačítkem do které se zadává:

**Den** = datum, od kterého se nový konec životnosti použije (př. datum rozhodnutí úřadu o prodloužení životnosti)

Konec životnosti = datum konce životnosti

| 4 | S Konzivot              |            |                  |      |  |  |  |  |  |  |
|---|-------------------------|------------|------------------|------|--|--|--|--|--|--|
|   | Majetek                 | Den        | Konec životnosti | i 🔨  |  |  |  |  |  |  |
| Þ | 2                       | 31.12.2017 | 31.12.2018       |      |  |  |  |  |  |  |
|   | 2                       | 10.11.2018 | 31.12.2022       |      |  |  |  |  |  |  |
|   | 2                       | 10.11.2022 | 31.12.2027       |      |  |  |  |  |  |  |
|   |                         |            |                  |      |  |  |  |  |  |  |
| ۲ | Majetek                 | Den        | Konec životnosti | ti T |  |  |  |  |  |  |
| L | 2 31.12.2017 31.12.2018 |            |                  |      |  |  |  |  |  |  |
| 2 |                         |            |                  |      |  |  |  |  |  |  |

## 3) vyplnit případná technická zhodnocení v záložce technické zhodnocení

| ð        | 🖸 Dlouhodobý majetek                                                             |               |                       |                        |        |        |          |                                    |     |        |             |             |                  |          |
|----------|----------------------------------------------------------------------------------|---------------|-----------------------|------------------------|--------|--------|----------|------------------------------------|-----|--------|-------------|-------------|------------------|----------|
| <u>S</u> | eznam                                                                            | <u>K</u> arta | <u>P</u> říslušenství | <u>T</u> echnické zhod | nocení | Účetní | odpisy   | lpisy <u>D</u> aňové odpisy Revize |     | Revize | <u>F</u> ot | o+Dokumenty | Pohyby- <u>H</u> | istorie  |
|          | č. 2                                                                             | I             | Č 2402                | dočasná st             | avba   |        |          |                                    |     |        |             | Druh odpisu |                  | D        |
|          | De                                                                               | n             | Cena TZ daňová        | Cena TZ účetní         | Změn   | a PC   | Změna V  | C účetní                           | Dok | ad Typ | p           | Popis       |                  | ^        |
| Þ        | 31.07.2                                                                          | 020           | 127 374,00            | 0,00                   |        |        |          |                                    |     |        |             |             |                  |          |
|          |                                                                                  |               |                       |                        |        |        |          |                                    |     |        |             |             |                  |          |
|          |                                                                                  |               |                       |                        |        |        |          |                                    |     |        |             |             |                  | _        |
|          |                                                                                  |               |                       |                        |        |        |          |                                    |     |        |             |             |                  | <u> </u> |
|          |                                                                                  |               |                       |                        |        |        |          |                                    |     |        | _           |             |                  |          |
|          | 31.07.20                                                                         | 20            | 127374,00             | 0,00                   |        | 0,00   |          | 0,00                               |     |        |             |             |                  |          |
|          | Po změnách TZ nezapomeňte znovu založit 1. Daňové odpisy a 2. Účetní odpisy !!!! |               |                       |                        |        |        |          |                                    |     |        |             |             |                  |          |
|          | ×                                                                                |               |                       | Å↓ ►                   |        | D      | <b>(</b> | - ₽                                | -   |        | 8           | Φ           |                  |          |

 Telefon
 E-mail
 IČO
 DIČ

 224 911 583
 zdenek.krejci@comsys.cz
 13150529
 CZ6209260915

 224 911 584
 http://www.comsys-sw.cz

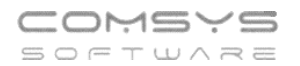

**Založení účetních odpisů** – na záložce účetní odpisy tlačítkem úč.odpisy vyberte výši měsíčního odpisu "Dočasné stavby s časovým odepisováním".

Založ

| 🖸 Dlouhodobý majetek 🗖 🗖 🖾              |                      |                                                                                                    |                          |                                         |                  |                                   |                                      |                                         |                              |  |  |  |
|-----------------------------------------|----------------------|----------------------------------------------------------------------------------------------------|--------------------------|-----------------------------------------|------------------|-----------------------------------|--------------------------------------|-----------------------------------------|------------------------------|--|--|--|
| <u>S</u> eznam <u>K</u> ar              |                      | <u>P</u> říslušenství                                                                                                    | <u>T</u> echnické zhodno | cení Účetní <u>o</u> dpisy              | <u>D</u> aňové ( | Daňové odpisy Revize <u>F</u> oto |                                      | Eoto+Dokumenty                          | Pohyby- <u>H</u> istorie     |  |  |  |
| č. 2                                    |                      | 🛱 Založení účetních odpisů dlohodobého majetku.                                                                                                    |                          |                                         |                  |                                   |                                      |                                         |                              |  |  |  |
| Kal.měs                                 | síc/rok              | Založ účetní odpisy dlouh.majetku:                                                                                                    |                          |                                         |                  |                                   |                                      |                                         |                              |  |  |  |
| 01/201     02/201     03/201     04/201 | 18<br>18<br>18<br>18 | <ul> <li>Aktuální karta</li> <li>Vybrané karty</li> <li>Všechny karty</li> </ul>                                                                                                    | Od: OPo<br>© Zvo         | sledního odpisu<br>Jeného data 01.01.20 | Do:              | ◯ do k                            | conce akt.m<br>conce akt. ro<br>Jata | ěsíce 10 / 202<br>oku 202<br>31.12.2024 | 4                            |  |  |  |
| 05/201                                  | 18                   | Výše měsíčního odpisu.                                                                                                    |                          |                                         |                  |                                   |                                      |                                         |                              |  |  |  |
| 06/201                                  | 18                   | 🔿 Daňový odpis roku / počet měsíců do konce roku                                                                                                    |                          |                                         |                  |                                   |                                      |                                         |                              |  |  |  |
| 07/201                                  | 18                   | O Daňový odpis roku / 12                                                                                                    |                          |                                         |                  |                                   |                                      |                                         |                              |  |  |  |
| 08/201                                  | 18                   | 🔾 Jako lineární                                                                                                    | odpisy                   |                                         |                  |                                   |                                      |                                         |                              |  |  |  |
| 09/201                                  | 18                   | O Konstanta po celou dobu                                                                                                    |                          |                                         |                  |                                   |                                      |                                         |                              |  |  |  |
| 10/201                                  | 18                   | OLeasing                                                                                                    |                          |                                         |                  |                                   |                                      |                                         |                              |  |  |  |
| 11/201                                  | 18                   | 🔾 Jako lineární odpisy - pouze z určeného úč.PZ 🛛 Zaokrouhlovat účetní odpisy na celé Kč nahoru.                                                                                                    |                          |                                         |                  |                                   |                                      |                                         |                              |  |  |  |
| 12/201                                  | 18                   | 🔿 Jako lineární odpisy - zaokrouhlený roční koeficient                                                                                                    |                          |                                         |                  |                                   |                                      |                                         |                              |  |  |  |
| 01/201                                  | 19                   | O Dočasné stavby s časovým odepisováním                                                                                                    |                          |                                         |                  |                                   |                                      |                                         |                              |  |  |  |
| 02/201                                  | 19                   |                                                                                                    |                          |                                         |                  |                                   |                                      |                                         |                              |  |  |  |
| 03/201                                  | 19                   | Již existující úče                                                                                                    | tní odpisy:              |                                         |                  |                                   |                                      |                                         |                              |  |  |  |
| 04/201                                  | 19                   |                                                                                                    |                          |                                         |                  |                                   |                                      |                                         |                              |  |  |  |
| 05/201                                  | 19                   | Protokol: C:WEUSERWAJETEK/PROTOKOL TXT                                                                                                    |                          |                                         |                  |                                   |                                      |                                         |                              |  |  |  |
| 06/201                                  | 19                   | (Prepisovat nezauctovane     (                                                                                                    |                          |                                         |                  |                                   |                                      |                                         |                              |  |  |  |
| 07/201                                  | 19                   | OPrepisovati ji                                                                                                    | zauctovane               |                                         |                  |                                   |                                      | V Storno                                |                              |  |  |  |
| 08/201                                  | 19                   |                                                                                                    |                          |                                         |                  |                                   | _                                    |                                         |                              |  |  |  |
| 01.01.2<br>Zrušit<br>úč odpisy          | 2018                 | <ul> <li>▲</li> <li>▲</li></ul> |                          | 103935,00                               |                  |                                   |                                      |                                         | llož Naplň<br>dpisv účobdobí |  |  |  |
|                                         |                      |                                                                                                    |                          |                                         |                  |                                   |                                      |                                         |                              |  |  |  |

**Daňové odpisy** - na záložce daňové odpisy tlačítkem <sup>Založ daň.odpisy</sup>. Daňové odpisy u jsou dočasných staveb s časovým odepisováním vypočteny jako součet účetních odpisů v daném roce.

| 🖸 Dlouhodobý majetek 🗖 🗎 🖾                                 |        |               |                                             |                                    |                |                       |       |                       |      |                   |            |                   |      |                          |     |
|------------------------------------------------------------|--------|---------------|---------------------------------------------|------------------------------------|----------------|-----------------------|-------|-----------------------|------|-------------------|------------|-------------------|------|--------------------------|-----|
| <u>S</u> eznam                                             |        | <u>K</u> arta | <u>P</u> říslušenství                       | Technické zhodn                    | nocení         | Účetní <u>o</u> dpisy |       | <u>D</u> aňové odpisy |      | Revize <u>F</u> o |            | Eoto+Dokumenty    |      | Pohyby- <u>H</u> istorie |     |
|                                                            | č. 2   |               | IČ 2402                                     | dočasná st                         | dočasná stavba |                       |       |                       |      |                   |            | Druh odpisu       | D    |                          |     |
|                                                            | Pořadí | rok           | PZ na zač. roku                             | TZ                                 | Změr           | na PC                 | Odpis | (zákazníka)           | Cizí | odpis             | Zůstatek   |                   | 0.S. | koeficient               | ^   |
| Þ                                                          | 1      | 2018          | 1 247 209,00                                |                                    |                |                       | 1     | 145 397,00            | 11   | 45 397,00         | 101 812,00 |                   |      |                          |     |
|                                                            | 2      | 2019          | 101 812.00                                  |                                    |                |                       |       | 25 456.00             |      | 25 456.00         |            | <u>7</u> 6 356,00 |      |                          |     |
|                                                            | 3      | 2020          | 76 🛛 🗃 Da                                   | nňové odpisy.                      |                |                       |       |                       |      |                   |            | 5 313,00          |      |                          |     |
|                                                            | 4      | 2021          | 156 3                                       | daž dažavé adaiau                  |                |                       |       |                       |      |                   | _          | 8 156,00          |      |                          |     |
|                                                            | 5      | 2022          | 78                                          | lioz dallove ouplsy                | у              | k                     |       |                       |      |                   | 6 406,00   |                   |      |                          |     |
|                                                            | 6      | 2023          | 64                                          | Aktuální karta                     |                | od roku 2024          |       | <u>о</u> к            |      | 5 122,00          |            |                   |      |                          |     |
|                                                            | 7      | 2024          | 5 (                                         | ) Vybrané karty                    |                |                       | _     |                       |      |                   |            | 838,00            |      |                          |     |
|                                                            | 8      | 2025          | 38 (                                        | ) Všechny karty                    | por            | uze <u>d</u> o roku   | 2     | 2100 📫                |      |                   |            | 2 554,00          |      |                          |     |
|                                                            | 9      | 2026          | 2 5                                         | (případné odpisy za tímto 🔱 Storno |                |                       |       |                       |      |                   |            | 1 272,00          |      |                          |     |
|                                                            | 10     | 2027          | 12                                          | rokem budou vymazány) 0,00         |                |                       |       |                       |      |                   |            |                   |      |                          |     |
|                                                            |        |               |                                             |                                    |                |                       |       |                       |      |                   |            |                   |      |                          |     |
| -                                                          |        |               | Pokud již k majetku existují daňové odpisy: |                                    |                |                       |       |                       |      |                   |            |                   |      |                          |     |
|                                                            |        |               |                                             |                                    |                |                       |       |                       |      |                   |            |                   |      |                          |     |
| -                                                          |        |               |                                             | Přensat (od roku 2024.)            |                |                       |       |                       |      |                   |            |                   |      |                          |     |
| -                                                          |        |               |                                             |                                    |                |                       |       |                       |      |                   |            |                   |      |                          |     |
| +                                                          |        |               | PI                                          | otokol o založení:                 | C:\WFUS        | SER\MAJE1             | EK/PR | OTOKOL.TX1            |      |                   |            |                   |      |                          |     |
| +                                                          |        |               |                                             |                                    |                |                       |       |                       |      | - \               |            |                   |      |                          |     |
| +                                                          |        |               |                                             |                                    |                |                       |       |                       |      |                   |            |                   |      |                          |     |
| 4                                                          |        |               |                                             |                                    |                |                       |       |                       |      |                   |            |                   |      |                          | × . |
|                                                            |        |               |                                             |                                    |                |                       |       |                       |      |                   | - <u>\</u> |                   |      |                          |     |
|                                                            | 1      | 2018          | 1247209,00                                  | 0,00                               |                | 0,00                  |       | 1145397,00            | 1    | 145397,00         |            | 101812,00         |      | 0                        | ,00 |
|                                                            |        |               |                                             |                                    |                |                       |       |                       |      |                   |            |                   |      |                          |     |
| Založ daň.odpisy Oprav pořadí                              |        |               |                                             |                                    |                |                       |       |                       |      |                   |            |                   |      |                          |     |
| 🔼 🖪 🦉 🐉 🕨 📔 🗋 🖤 🥵 🦓 📾 🗞 🕐 Přenočet zustatků 1. pro všechov |        |               |                                             |                                    |                |                       |       |                       |      |                   | hnv        |                   |      |                          |     |
|                                                            |        |               |                                             |                                    |                |                       |       |                       |      |                   | 110        | .poool 20010      |      |                          | ,   |